## Vídeos en Aula Virtual utilizando TV URJC

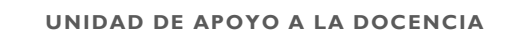

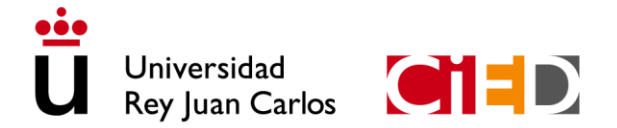

CENTRO DE INNOVACIÓN EN EDUCACIÓN DIGITAL Universidad Rey Juan Carlos

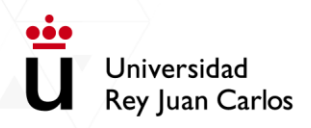

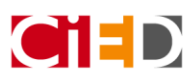

## Contenido

| Subir vídeos al repositorio de TV URJC | 2 | 2 |
|----------------------------------------|---|---|
|----------------------------------------|---|---|

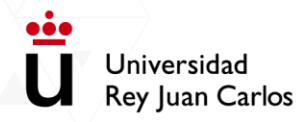

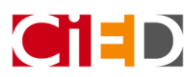

## Subir vídeos al repositorio de TV URJC

Resumen de pasos:

- Entrar en la asignatura
- Añadir una nueva actividad/recurso
- Seleccionar el nuevo recurso TV URJC
- Crear una serie o seleccionar una existente para guardar el vídeo
- Utilizar el asistente para la subida de vídeo
- Una vez subido, pulsar en el botón para publicar el vídeo
- Guardar cambios y regresar al curso

Para incorporar los vídeos en tu asignatura puedes utilizar la herramienta del repositorio TV URJC, incorporada en Aula Virtual. Para ello debes utilizar el recurso de TV URJC. En ella rellenar los campos obligatorios y en la sección de General (texto de la etiqueta) dentro del editor de texto, pulsa en el icono multimedia.

| Buscar                            |                                    |                      |                                      |                                         | Q           |
|-----------------------------------|------------------------------------|----------------------|--------------------------------------|-----------------------------------------|-------------|
| Todos Act                         | ividades Recur                     | rsos įNuevo!         |                                      |                                         |             |
| H5P<br>Actividad de<br>H5P<br>☆ 0 | Archivo                            | Asistencia           | Base de datos                        | Carpeta                                 | Certificado |
| Gat<br>Chat                       | Consulta                           | Elección de<br>grupo | <b>문</b> 다<br>Encuesta<br>☆ <b>0</b> | Encuestas<br>predefinidas<br>☆ <b>3</b> | Etiqueta    |
| Examen                            | Foro<br>☆ 🚯                        | Glosario<br>☆ 🚯      | Herramienta<br>externa<br>☆ <b>①</b> | Lección                                 | Libro       |
| Paquete SCORM                     | Paquete de<br>contenido IMS<br>☆ 0 | Página<br>☆ €        | TV URJC                              | Taller<br>☆ <b>0</b>                    | Tarea       |
| URL                               | Videoconferenci<br>a               | Wiki                 | Wooclap                              |                                         |             |

| Universidad<br>Rey Juan Carlos                 |                                              |               |
|------------------------------------------------|----------------------------------------------|---------------|
| 🛷 Agregando Etiqueta a Módulo VII 💿            |                                              |               |
| - General                                      |                                              | Expandir todo |
| Texto de la etiqueta                           | 1 A- B I = = % % # = • • = # ##              |               |
|                                                |                                              |               |
|                                                |                                              |               |
|                                                |                                              |               |
|                                                |                                              | h             |
| <ul> <li>Ajustes comunes del módulo</li> </ul> |                                              |               |
| Restricciones de acceso                        |                                              |               |
| Finalización de actividad                      |                                              |               |
|                                                | Guardar cambios y regresar al curso Cancelar |               |

Al pulsar, aparecerá una nueva ventana con varias pestañas. Para subir un vídeo debe pulsar primero en la pestaña "Mis Vídeos". Allí se mostrarán las "Mis series", que son las carpetas en las que se agrupan los vídeos que vayas subiendo.

| T۱  | / UI | RJC     |          |          |                 |               |                  |          |               | × |
|-----|------|---------|----------|----------|-----------------|---------------|------------------|----------|---------------|---|
| Sul | bir  | Per     | sonal Re | corder   | Mis Vídeos      | Mis playlists | Todos los vídeos |          |               |   |
| М   | is   | serie   | es       |          |                 |               |                  |          |               | Â |
|     |      |         |          | Título   |                 |               |                  | Fecha    | Obj.<br>• Mm. |   |
|     |      | =       | -        | Serie de | isde asignatura |               |                  | 1 feb. 2 | 2021 3        |   |
|     | Ľ    | =       |          | Prueba   | 1               |               |                  | 1 feb. 2 | 2021 4        |   |
|     |      | =       |          | My LMS   | Uploads         |               |                  | 16 jul.  | 2018 1        |   |
|     |      | =       |          | My LMS   | Recordings      |               |                  | 12 jul.  | 2018 1        |   |
|     |      |         |          |          |                 |               |                  |          |               |   |
|     |      |         |          |          |                 |               |                  |          |               | - |
|     |      |         |          |          |                 |               |                  |          |               |   |
|     |      |         |          |          |                 |               |                  |          |               |   |
|     |      |         |          |          |                 |               |                  |          |               |   |
|     |      | 4 serie | s        |          |                 |               |                  |          | « <b>1</b> »  |   |
|     |      |         |          |          |                 |               |                  |          |               |   |
|     | Sele | eccione | una acc  | ión      | *               |               |                  |          | + NUEVO       |   |
|     | Me   | etadat  | ta de    | la Serie | e - (147)       |               |                  |          |               | * |

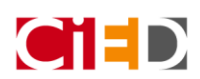

Universidad Rey Juan Carlos

En este caso, podemos utilizar uno ya creado o crear uno nuevo. Para crear uno nuevo, se debe pulsar en el botón de "+ NUEVO" y rellenar los metadatos de la serie.

Importante: Al crear la serie es importante que modifiques el nombre "Nuevo" que se crea por defecto. La serie funciona como una carpeta por lo que es recomendable que establezcas nombres que te permitan identificar los vídeos en un futuro.

Para cambiar el nombre debes seleccionar la serie y bajar al final de la página. Realiza los siguientes pasos:

- 1. Selecciona la serie que tienes que modificar, para ello pulsa sobre la celda. Identificarás si está seleccionado por el color verde.
- 2. Sitúate en el campo de texto donde marca el punto 2 y pon el nombre que quieras.
- 3. Pulsa Aceptar para que se guarden los cambios.
- 4. De igual manera puedes completar el resto de los campos como el **subtítulo** o la **descripción** para que esté más detallada.

|                              |            | Nuevo .                 |
|------------------------------|------------|-------------------------|
| Titulo                       | Fecha •    | Obj.<br>Mm.             |
| = 💽 Nuexo                    | 2020-02-19 | 1                       |
| =      Podcast PDPR          | 2017-08-02 | 1                       |
|                              |            |                         |
|                              |            | Buscar =                |
|                              |            | Buscar:                 |
|                              |            | Fecha:                  |
|                              |            | Desde:                  |
|                              |            | dd /mm / aaaa           |
|                              |            | a:                      |
| 2 series                     | a 1        | »                       |
|                              |            | Otros =                 |
| leocione una acolón          |            | Filtrar por:            |
|                              | + N        | - Mostrar series vacias |
|                              |            | RESET                   |
| etadata de la Serie - (151)  |            | FILTRAR                 |
| ld: 5e4d7858d58b14fa318b710d |            |                         |
| Titulo: Nuevo                |            |                         |
|                              |            |                         |
|                              | CANCELAR   | AR 3                    |
| Titulo                       |            |                         |
| Nuevo                        |            |                         |
| Subtituio                    |            |                         |
|                              |            |                         |

Una vez creada la serie, pulsa en ella y aparecerá la siguiente ventana. Desde allí, selecciona el "Asistente" para subir un nuevo vídeo.

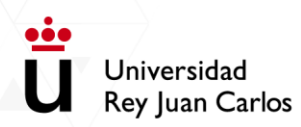

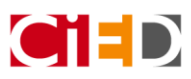

| Personal Re     | ecorder Mis Vídeos Mis playlists | Todos los vídeos             |
|-----------------|----------------------------------|------------------------------|
| e / Seria       | a Segundo Cuatrimestre           | « VOLVER A LA LISTA DE SERI  |
|                 | Audio/Vídeo Img Título           | Duración FechGrab FechPub    |
| No hay objetos  | s multimedia con esos valores.   |                              |
|                 |                                  |                              |
|                 |                                  |                              |
|                 |                                  |                              |
|                 |                                  |                              |
|                 |                                  |                              |
|                 |                                  |                              |
| 0 Obj. Mm.      |                                  | « <b>1</b> »                 |
|                 |                                  |                              |
| eccionar una ac | cción 🗸                          | ecorder 🖌 🖌 Asistente 🕇 Huff |
|                 |                                  |                              |

Al abrir el asistente, se mostrará la siguiente ventana. Aquí se debe seleccionar un nombre para el vídeo, marcar la primera opción y seleccionar el archivo de nuestro ordenador. A continuación, pulsar en el botón Crear.

| = <b>U</b> Universidad<br>Rey Juan Carlos | f y 🚵 🖬 ତ 👁 in                                 | TV URIC ×                                                                                                    | 眷 🌲 📷 Mis asignaturas + |
|-------------------------------------------|------------------------------------------------|----------------------------------------------------------------------------------------------------|-------------------------|
| Docentes y estudiantes                    | ASIGNATURA (molona) DE PRUEBAS DE GONZALO      | Subir Personal Recorder Mis Videos Mis playlists. Todos tos videos                                                                                                    |                         |
| Calificaciones                            | Pagina Principal / Cursos / ASIGNATURA (molo   | Titalo<br>Nevo                                                                                                    |                         |
| A Página Principal                        | s Agregando TV URJC a Nuestra F                | Mode<br>Subrachive de audolvideo                                                                                                    | )• Expandir todo        |
| Calendario  ## Banco de contenido H5P     | Texto de TV URIC                               | Content or a para granutorio to casa:     Archito da granutorio do casa:     Content:     Content:     C |                         |
| Administración del sitio                  |                                                | SALIR CREAR                                                                                                    | ļi,                     |
|                                           | <ul> <li>Ajustes comunes del módulo</li> </ul> |                                                                                                    |                         |
|                                           | Restricciones de acceso                        |                                                                                                    |                         |
|                                           | <ul> <li>Finalización de actividad</li> </ul>  |                                                                                                    |                         |

Importante: dependiendo del tamaño del archivo y de la velocidad de la conexión, el proceso de subida tardará más o menos tiempo. Mientras dura la carga del vídeo, en la esquina inferior izquierda de la pantalla puede leerse "Esperando a ponline.tv.urjc.es...". Es necesario permanecer en la pantalla hasta que ese indicador desaparezca. De no hacerlo así, la carga se interrumpirá y será necesario repetir el proceso.

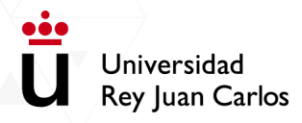

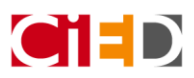

Cuando hayas elegido el vídeo, pulsa en "Crear". En este momento, se te devolverá a la pestaña de la serie donde has subido el vídeo y aparecerá este con un icono indicando que se está cargando.

Cuando hayas elegido el vídeo, pulsa en "Crear". En este momento, se te devolverá a la pestaña de la serie donde has subido el vídeo y aparecerá este con un icono de una flecha girando, indicando que se está procesando el vídeo.

| V UF  | rjc            |         |             |       |                    |       |            |             |                    |   |
|-------|----------------|---------|-------------|-------|--------------------|-------|------------|-------------|--------------------|---|
| ubir  | Personal Re    | ecorder | Mis Vídeos  | Mis p | laylists           | Todos | los vídeos |             |                    |   |
| Serie | e / Seria      | a Segu  | ndo Cuati   | rimes | tre                |       | « VOL      | VER A LA LI | STA DE SERIE       | S |
|       |                |         | Audio/Vídeo | Img   | Título             |       | Duración   | FechGrab    | FechPub            |   |
|       | 🗆 💿 🗖          | =       | Video       | _     | Vídeo de<br>prueba |       | 0"         | 04-02-2021  | 04-02-2021         |   |
|       |                |         |             |       |                    |       |            |             |                    |   |
|       |                |         |             |       |                    |       |            |             |                    |   |
|       |                |         |             |       |                    |       |            |             |                    |   |
|       |                |         |             |       |                    |       |            |             |                    |   |
|       |                |         |             |       |                    |       |            |             |                    |   |
|       |                |         |             |       |                    |       |            |             |                    |   |
| -     | 1 Obj. Mm.     |         |             |       |                    |       |            |             |                    |   |
|       |                |         |             |       |                    |       |            |             | « <mark>1</mark> » |   |
| Calc  |                | !!      |             |       |                    |       |            |             |                    |   |
| Sele  | eccionar una a | cción   | <b>~</b>    |       | RECO               | ORDER | 🖋 AS       | SISTENTE    | + NUEVO            |   |
|       |                |         |             |       |                    |       |            |             |                    |   |

Importante: el icono de la flecha circular girando indica que el vídeo se está procesando. Mientras tanto, se puede trabajar con TV URJC con normalidad.
 La única limitación es que el vídeo no estará disponible para hacer uso de él hasta que se haya procesado por completo. El tiempo de procesado variará en función del tamaño del archivo y de la

Una vez haya desaparecido el icono de la flecha girando, el vídeo ya se puede publicar. Para hacerlo, pulsa en el icono de al lado y la página te redirigirá a la configuración de la actividad.

cantidad de vídeos que se estén publicando en ese momento en la plataforma.

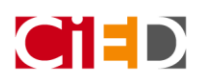

| URJC       | rsonal Record  | er Mis Vídeos | Mis   | playlists Todo: | s los vídeos |             |               |
|------------|----------------|---------------|-------|-----------------|--------------|-------------|---------------|
| erie /     | Seria Se       | egundo Cua    | trime | stre            | « VOI        | VER A LA LI | STA DE SERIES |
|            |                | Audio/Vídeo   | Img   | Título          | Duración     | FechGrab    | FechPub       |
|            | =              | Video         | _     | Vídeo de prueba | 0"           | 04-02-2021  | 04-02-2021    |
|            |                |               |       |                 |              |             |               |
|            |                |               |       |                 |              |             |               |
|            |                |               |       |                 |              |             |               |
|            |                |               |       |                 |              |             |               |
|            |                |               |       |                 |              |             |               |
|            |                |               |       |                 |              |             |               |
|            |                |               |       |                 |              |             |               |
| 1 Obj.     | Mm.            |               |       |                 |              |             | « <b>1</b> »  |
|            |                |               |       |                 |              |             |               |
| Selecciona | ar una acción. | ··· ·         |       | RECORDER        | <b>4</b> A   | SISTENTE    | + NUEVO       |
|            |                |               |       | N RECORDER      |              | SISTENIL    | TROLVO        |

•••

Universidad

**Rey Juan Carlos** 

Allí verás que tu video se ha cargado, por lo que solamente debes pulsar en "Guardar Cambios" y el vídeo estará disponible en tu asignatura.

| 🛷 Agregando Etiqueta a Módulo VII 📀            |                                                                                       |               |
|------------------------------------------------|---------------------------------------------------------------------------------------|---------------|
| ▼ General                                      |                                                                                       | Expandir todo |
| Texto de la etiqueta                           | <b>1</b> A • B <i>I</i> ≔ ≔ ∞ ∞ ∞ ∞ <b>∞ ≥ ● ™</b> №₽                                 |               |
|                                                | / terridad.                                                                           | ·             |
|                                                | TALLER Evaluación por Pares:                                                          |               |
|                                                | Actividad Práctica: Se evalúan las actividades de dos                                 |               |
|                                                | -Extensión: Entre   y 3 folos (anelos)<br>aparte).                                    |               |
|                                                | -Esquema básico: Rellenar plantilla                                                   |               |
|                                                | Asignatura, Metodologia, De cripcian,<br>Temporalización y Criterios de<br>Evaluación | •             |
|                                                |                                                                                       |               |
| <ul> <li>Ajustes comunes del módulo</li> </ul> |                                                                                       |               |
| <ul> <li>Restricciones de acceso</li> </ul>    |                                                                                       |               |
| <ul> <li>Finalización de actividad</li> </ul>  |                                                                                       |               |
|                                                | Guardar cambios y regresar al curso Cancelar                                          |               |